## Ahola Digital -kuljettajasovelluksen asentaminen

Kela-kuljettajasovellus ladataan Google Play -sovelluskaupasta. Sovellus löytyy sovelluskaupasta nimellä **AD Kuljettaja**.

1. Etsi ja avaa Play-kauppa

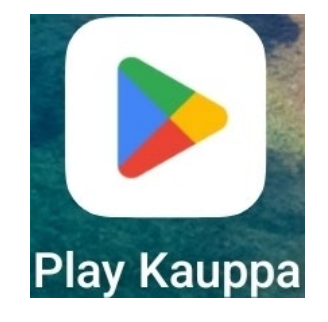

2. Paina sovelluskaupassa Haku-painiketta

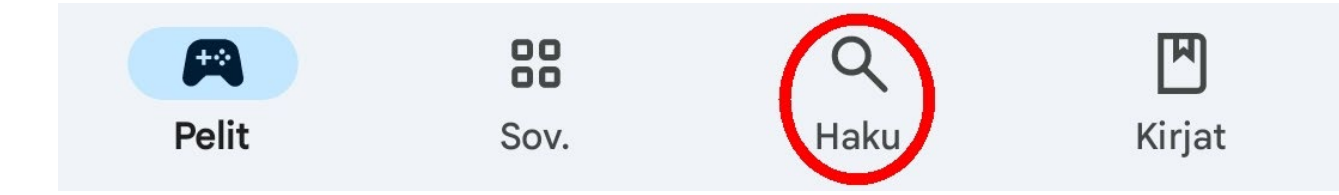

3. Kirjoita hakukenttään AD kuljettaja

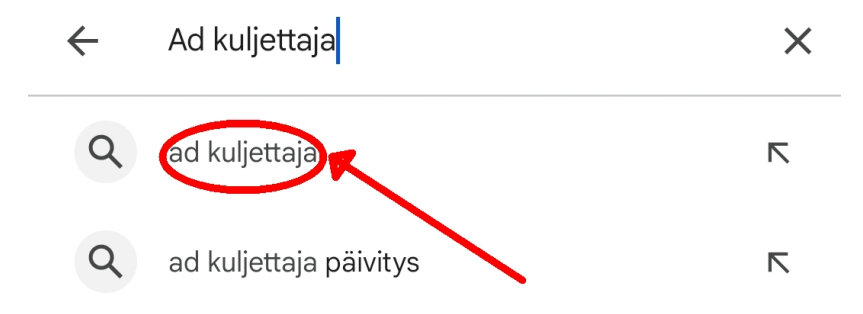

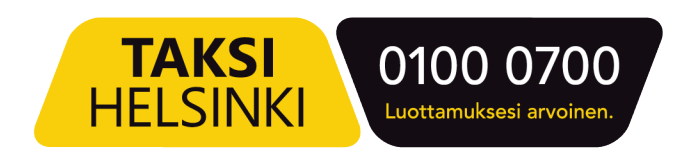

4. Varmista, että sovelluksen nimi ja kuva vastaavat kuvassa olevaa

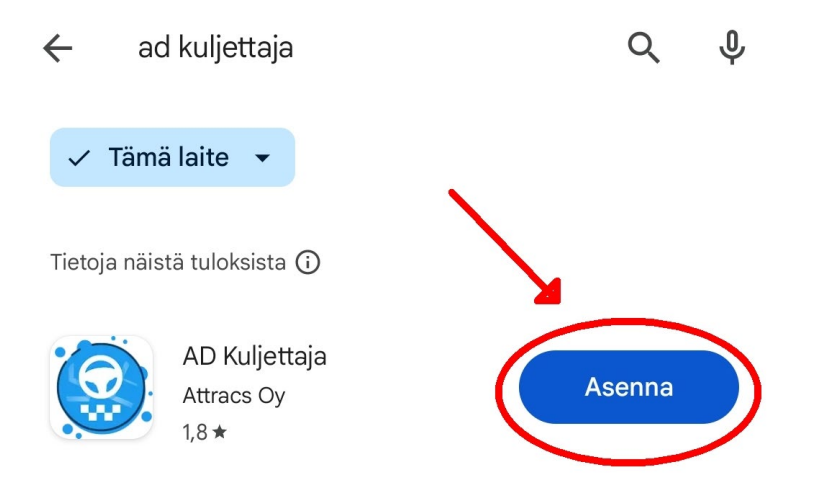

5. Kun sovellus on asentuntu, paina "Avaa"

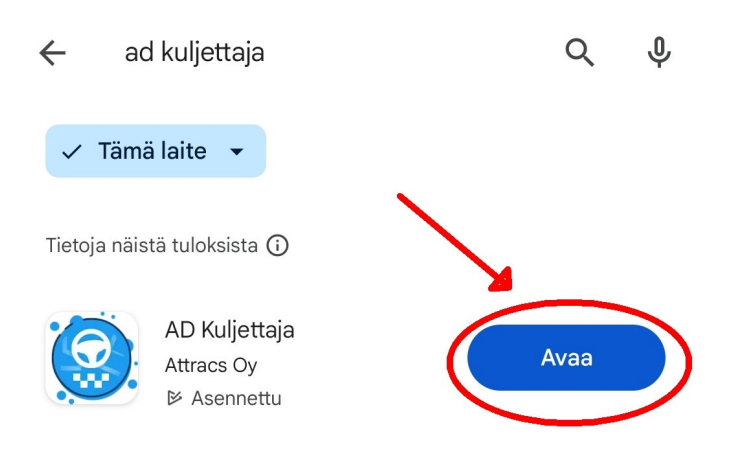

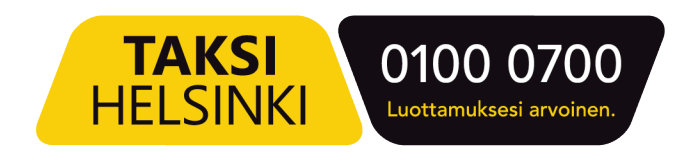